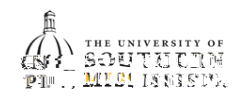

## View Transfer Work